# 微票宝-网商银行秒贴操作指引

## 一、签约流程

申请签约~提交企业信息~支付宝扫码~跳转网商银行界面~提交相关信息~完成签约

## 二、贴现流程

登陆官网~上传票面询价~网银提票~票款到账~交易完成

## 三、所需资料

- 1、营业执照原件或复印加盖公章的扫描件
- 2、法人身份证正反面原件或复印件盖公章扫描件
- 3、开户许可证编号

#### 四、详细流程

- 1、登陆官网: www.wpb.work
- 2、点击"银行秒贴",找到网商银行,点击"申请签约"后提交相关资料

| 適开道流程中需要该要求上传资料,適応通航准<br>考測はPECはま算FDIC業へ適かにつめた。                                                                    | <b>遥</b> :                            |                              |  |  |
|----------------------------------------------------------------------------------------------------|---------------------------------------|------------------------------|--|--|
| 自立50087+00周407+至20月33004,<br>法人身份证原件照片或复印件盖公章的归题件;                                                                 |                                       |                              |  |  |
|                                                                                                    |                                       |                              |  |  |
|                                                                                                    |                                       |                              |  |  |
|                                                                                                    |                                       |                              |  |  |
|                                                                                                    |                                       |                              |  |  |
| <b>业信息</b> 上传图片后3-4秒,系统将自动识别                                                                                       | 相关信息,若信息有误请手动                         | 修改                           |  |  |
| 业信息 上传图片后3-4秒,系统将自动识别<br>传者业执照(多证合一) 远别<br>中或复印件盖公章的扫描件                                                            | )相关信息,若信息有误请手动<br>企业名称:               | <b>修改</b><br>请输入企业名称         |  |  |
| <b>七信息</b> 上传圏片后3-4秒, 系统将自动迎路<br><b>传音业执照 (多证合一) 元刻</b><br>中或算印件書公章的扫描件                                            | )相关信息,若信息有误请手动/<br>企业名称:<br>统一社会信用代码: | 劳政<br>清编入企业名称<br>清编入统一社会值用代码 |  |  |
| 比信息 上传题片后3-4秒,系统常自动归图<br>结合业执照 (多证合一) 三型<br>中或原印件差公量的归墨件                                                           | )相关信息,著信息有误请手动)<br>企业名称:<br>统一社会信用代码: | 等改<br>清益入企业名称<br>清益入纸一社会信用代码 |  |  |
|                                                                                                    | 明相关信息,若信息有误请手动)<br>企业名称:<br>统一社会信用代码: | 等政<br>著稿入企业名称<br>语输入统一社会信用代码 |  |  |
| ビ信息 上げ間にた5→4秒, 系統協自动役員     (修葺业外屋 (修理合一) 言意     中級原因件差公量的問題件     (受重合)     (ごうう)     (ごうう)     (いたまわめ)     (いたまわめ) | 相关信息,若信息有谈语于动<br>企业名称:<br>统一社会信用代码:   | 93<br>清箱入企业名称<br>清箱入统一社会信用代码 |  |  |

| *法人身份i<br>原件或复印 | 正人像面 云刻<br>件盖公章的扫描件 |   | *法人身份证国徽即<br>原件或复印件盖公司 | <b>面 示例</b><br>章的扫描件 |
|-----------------|---------------------|---|------------------------|----------------------|
| r<br>L          | ;=]                 |   |                        | L.                   |
| 上的              | 主人身份证人像面            |   | 上传法人身份道                | Elementa (f)         |
| 法人身份订           | 正人像面图片              |   | 法人身份证国徽国               | 國片                   |
| 法人姓名:           | 请输入法人姓名             |   | 法人身份证号:                | 请输入法人身份证号            |
| 正件有效期:          | 请选择法人证件登记日期         | 至 | 请选择法人证件到期日期            | 长期                   |

3、点击"**立即提交**"后,再点击"**刷新**"页面,跳转至下页面

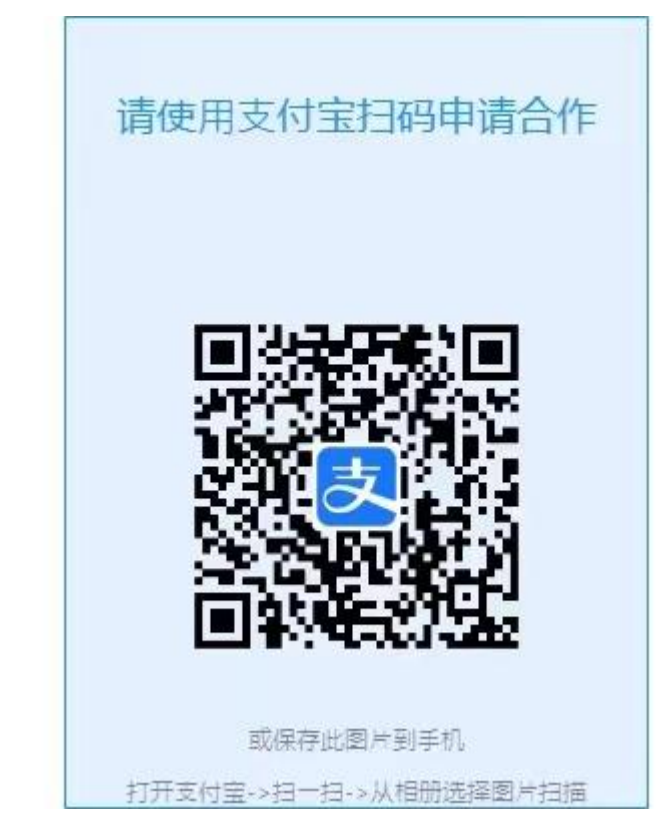

4、法人支付宝扫码登录,手机点击**立即开通领优惠** 

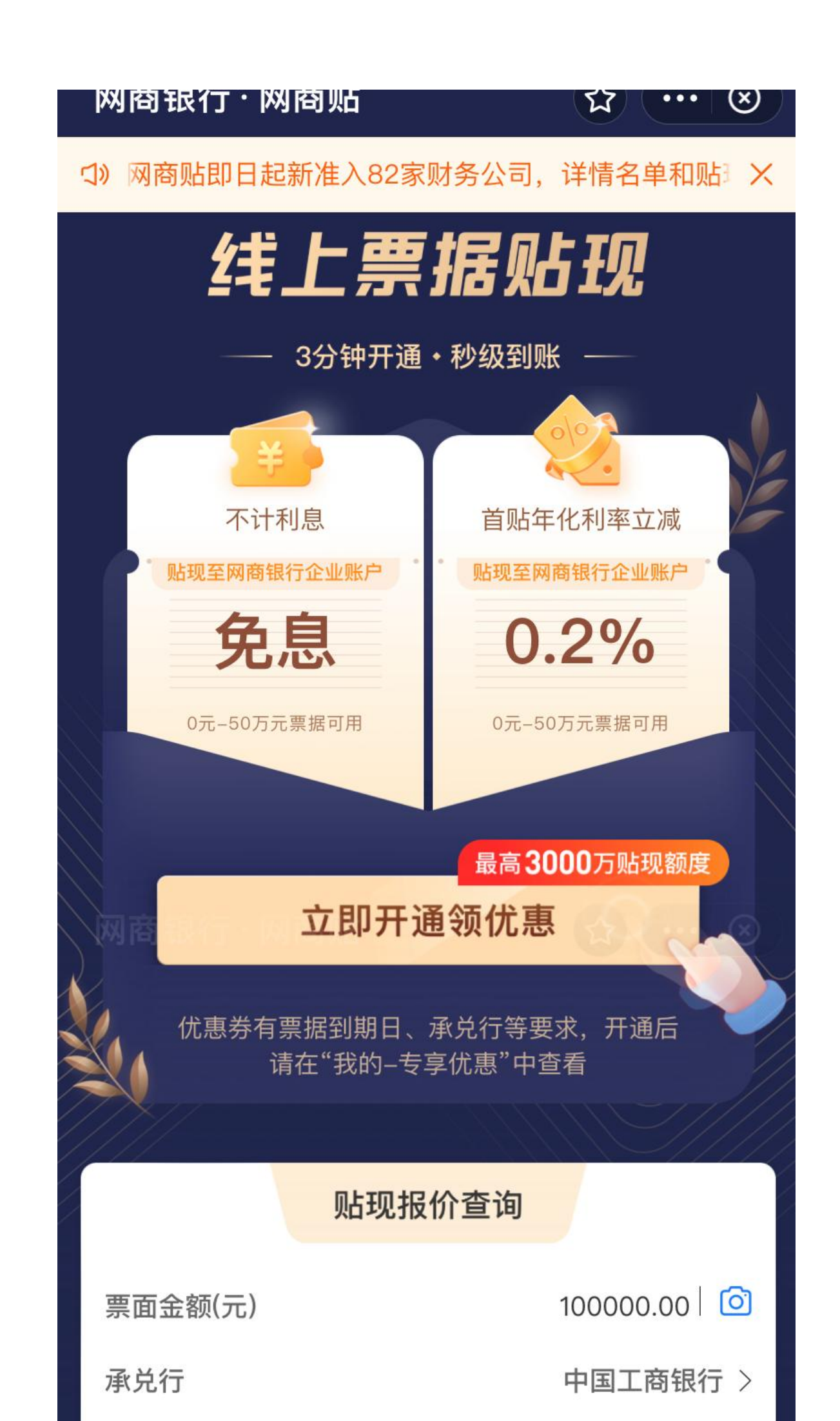

- 5、按要求填写企业相关信息,并上传相关资料
- 6、提交,获取开通结果

签约网商贴业务的同时会开通网商银行的虚拟账户, 首单优惠需通过该账户进行操作

## 五、询价及贴现流程

1.上传票面或者输入票面信息询价

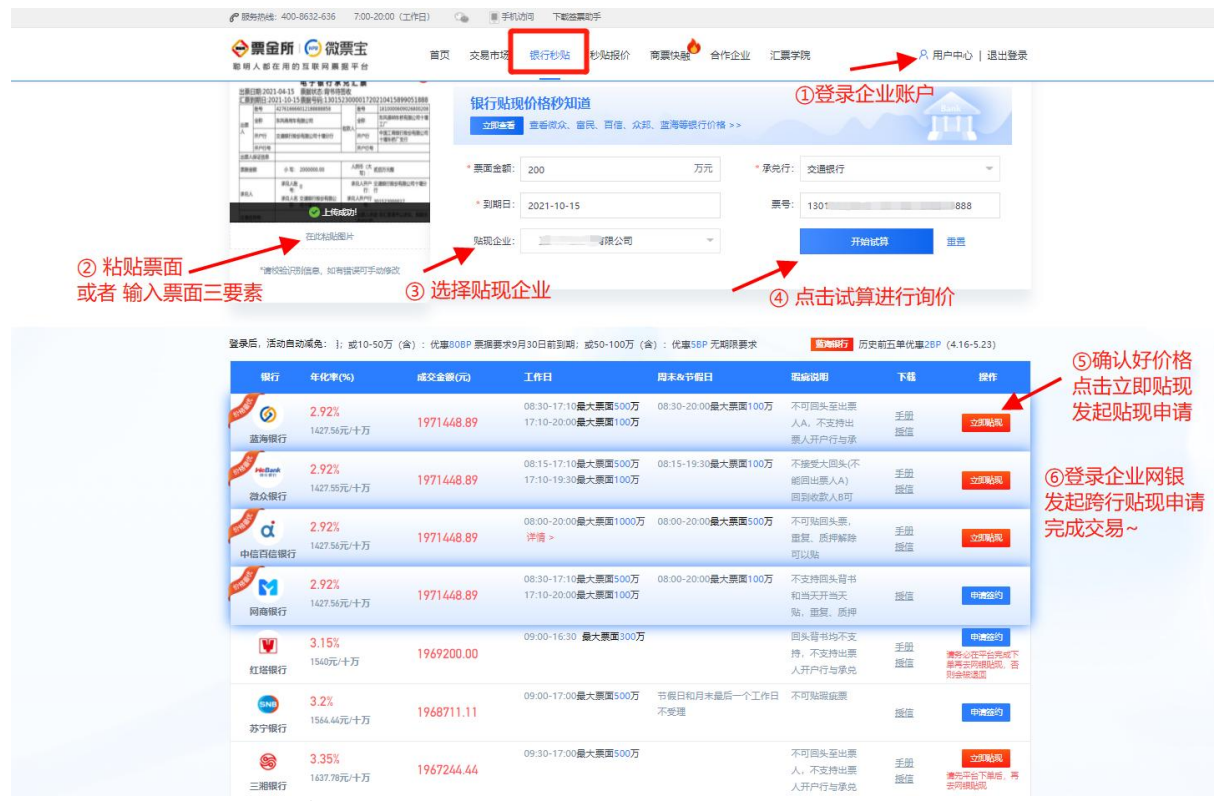

2. 询价后进入持票网银操作背书

## 六、网商贴优惠劵使用注意事项

# 首单优惠需通过网商银行虚拟对公账户进行操作

1、在持票网银操作背书至网商 8888 虚拟账户

| 网商银行业                             | 网商贴<br>·              | <ul> <li>☆</li> <li>☆</li> <li>1   <li>1   <li>1   <li>1   <li>1   <li>1   <li>1   <li>1   <li>1   <li>1   <li>1   <li>1   <li>1   <li>1   <li>1   <li>1   <li>1   <li>1   <li>1   <li>1   </li> </li></li></li></li></li></li></li></li></li></li></li></li></li></li></li></li></li></li></li></ul> |      |  |
|-----------------------------------|-----------------------|----------------------------------------------------------------------------------------------------|------|--|
| 8888 8887                         | ~                     |                                                                                                    | 〔复制〕 |  |
| E                                 | 有票待签收                 | R                                                                                                    | (¥   |  |
| 贴现                                | 收票                    | 付票                                                                                                    | 开票   |  |
| 可操作票据(1张)                         |                       | J                                                                                                    | 我要贴现 |  |
| ] 银票金额(元) 1                       | ,000,000              | .00                                                                                                    | 待签收> |  |
| 票据到期日: 202<br>承兑行: 中国银行<br>背书人: 宜 | 2.06.28<br>5股份有限公司合肥的 | 望江中路支行                                                                                                    | 0    |  |
|                                   | 拒绝                    | 签收                                                                                                    | 一键贴现 |  |
| 2、                                |                       |                                                                                                    |      |  |

3、网商贴收票界面点击"去贴现"按钮,即可自动完成贴现,款项回到网商银行虚拟账户内

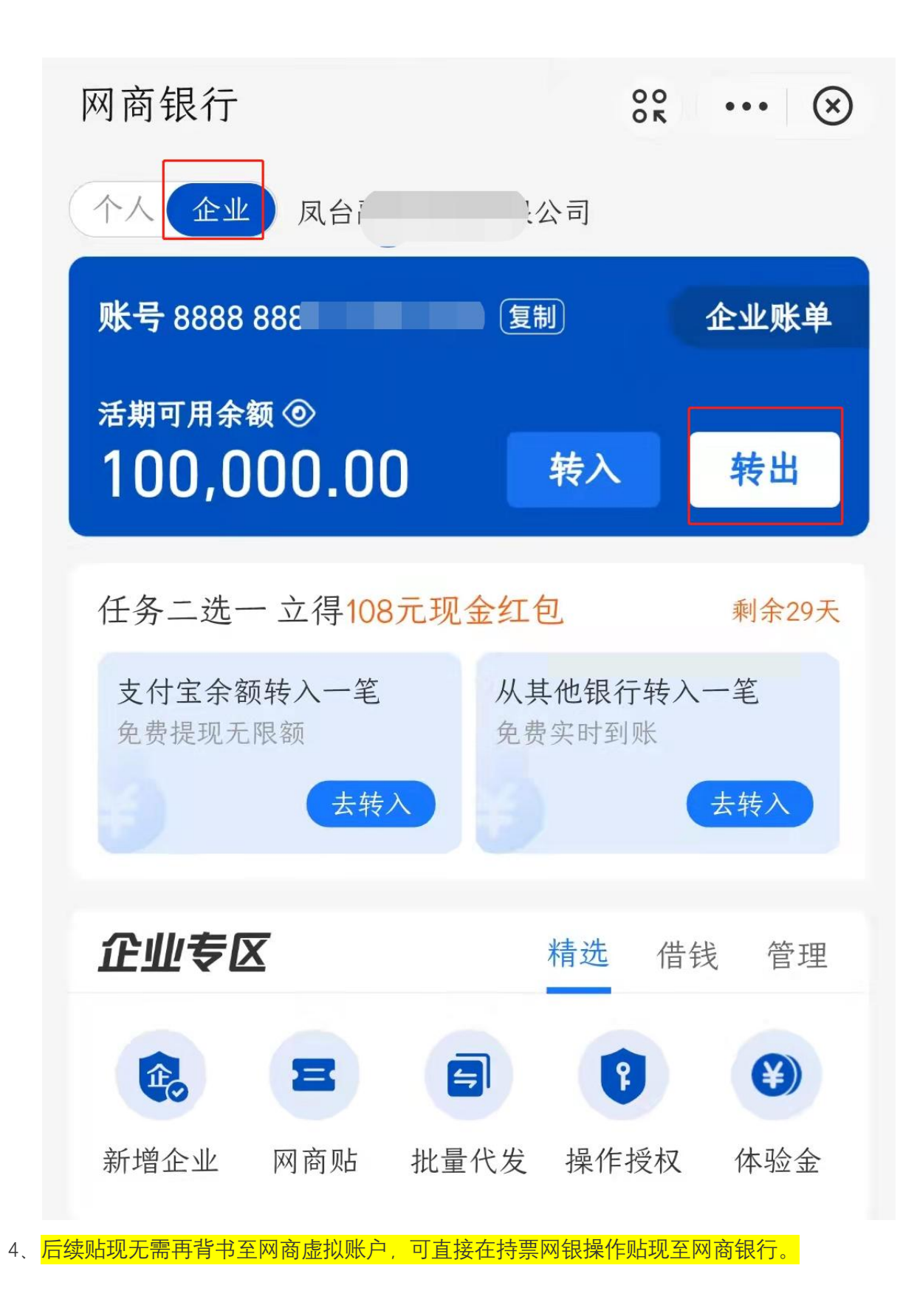

# 七、注意事项

1、企业额度 500-3000W 不等

- 2、优惠活动:具体已支付宝--网商贴收到的优惠卷为准
- 3、贴现时间

工作日: 8:00-17:10 可贴 500W 及以下

17:10-20:00 可贴 100W 以下

- 周 末: 8:00-20:00 可贴 500W 及以下
- 3、询价接口无法提现额度充足性
- 4、凭证: 网商贴凭证下载路径: 个人支付宝扫码登录-票据贴现-网商贴-我的-交易记录-对应 贴现成功票据-票据详情

发票:网商贴--我的--交易记录--对应贴现成功票据--票据详情--发送电子发票--点击确 定填写邮箱